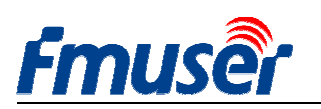

# **FMUSER H.264/H.265**

## Codificador de Vídeo IPTV de Alta Definição

# Manual de Utilização

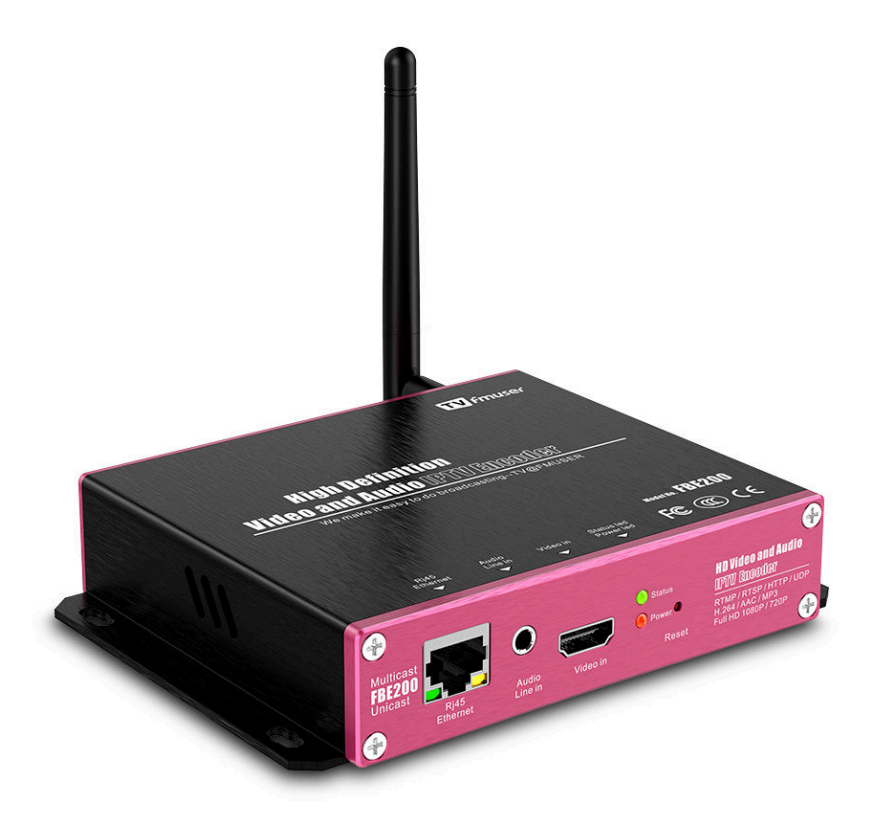

O presente manual de utilização se aplica aos seguintes modelos: --FBE200-H.264-LAN (Não inclui as funções de WIFI e HLS) --FBE200-H.264 (inclui WIFI e HLS) --FBE200-H.265 (inclui WIFI e HLS)

\* Algumas funções mencionadas neste manual aplicam-se apenas aos modelos correspondentes, nem todos os modelos listados neste manual, então, este manual não pode fazer o compromisso para todas as funções de todos os modelos.

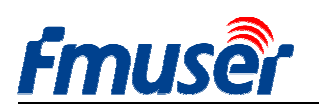

# Conteúdos

| 1. Apresentação breve                                      |    |
|------------------------------------------------------------|----|
| 1.1 Áreas de aplicação                                     |    |
| 1.2 Os parâmetros técnicos                                 | 4  |
| 1.3 Aparência                                              |    |
| 1.4 Guia de Conexão Rápida                                 |    |
| 2. Gerente de web de login                                 | 9  |
| 2.1 Configuração de IP do computador                       | 9  |
| 2.2 Conectar ao Codificador de FMUSER FBE200               |    |
| 3. Página do Estado do Trabalho                            |    |
| 3.1 Estado do dispositivo                                  | 11 |
| 3.2 Informações de Áudio                                   |    |
| 3.3 O Fluxo Principal / O Fluxo Segundo / O Fluxo Terceiro |    |
| 3.4 Visualização de vídeo                                  |    |
| 3.5 Configuração de Cor e de Brilho de Ví deo              |    |
| 4.Configuração de Rede                                     | 14 |
| 5. Configurações de áudio e ví deo                         |    |
| 5.1 Configuração de mídia                                  |    |
| 5.2 Configuração da Primeira Mídia de Vídeo                |    |
| 5.3 Legendas de texto ou de gráficos                       |    |
| 6. Configurações de endereço de saí da                     |    |
| 6.1 Informações de Serviço                                 |    |
| 6.2 RTMP Setting                                           |    |
| 6.3 Configuração do Fluxo Principal de Ví deo              |    |
| 6.4 O fluxo Segundo e o Fluxo Terceiro                     |    |
| 6.5 FBE200 pode produzir quantos fluxos de vídeo?          |    |
| 7. Configuração de Sistema                                 |    |
| 8 Guia de compras                                          |    |
| 9. Solução de problemas                                    |    |
| 10 Como obter ajuda ( http://bbs.fmuser.com )              |    |
|                                                            |    |

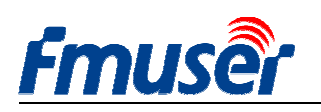

## 1. Apresentação breve

O codificador de vídeo de alta definição da série FMUSER FBE200 adopta um design altamente integrado, resultando a optimização de baixo custo, que é amplamente utilizado numa variedade de sistemas de distribuição digital, tais como os sistemas profissionais de transmissão IPTV & OTT, os sistemas IPTV de hospital e hotel, a conferência de vídeo de alta definição de multi-janela à distância, a educação e a medicina de alta definição à distância, streaming ao vivo, etc..

O codificador de de streaming de mídia FMUSER FBE200 H.264 / H.265 IPTV pode inserir os vídeos e os vídeos através de HDMI, também fornece uma conexão adicional de entrada de áudio estéreo de 3,5 mm, fazendo que você pode entrar o vídeo HDMI e o áudio estéreo de 3,5 milímetros quando fica no processo da sua transmissão directa de vídeo.

O presente dispositivo suporta três saídas de IP, cada um sai uma resolução diferente, entre as três resoluções, a resolução máxima do fluxo de vídeo principal é 1920 \* 1080, o segundo fluxo de vídeo é 1280 \* 720, o terceiro fluxo de vídeo é 720 \* 576. Estes três fluxos de vídeo suportam os protocolos de IP de RTSP / HTTP / Multicast / Unicast / RTMP, etc..

O codificador de vídeo FMUSER FBE200 IPTV pode sair três fluxos de vídeo de H.264 /H.265 separadamente para vários servidores das aplicações de IPTV e OTT, tais como Adobe Flash Server (FMS), Wowza Media Server, Windows Media Server , RED5 e outros servidores baseados nos protocolos de UDP / RTSP / RTMP / HTTP / HLS / ONVIF. Claro, ele também suporta a decodificação de VLC.

Este dispositivo também tem a versão SDI, no gabinete profissional de 19'rack, tem a entrada da versão 4-em-1 e da versão 16-in-1, se for necessário, contacte-nos a qualquer momento.

Se você quer promover a sua marca própria, podemos fazer OEM para você, contacte-nos, por favor.

\* Reservamo-nos os direitos de atualizar a aparência do produto ou a função do produto, se tiver as alterações, não teremos o aviso prévio.

## 1.1 Áreas de aplicação

- -- Sistema de transmissão televisiva digital
- -- Transmissão de televisão RJ45
- -- Sistema de televisão IPTV
- -- Sistema de extremidade frontal da rede de filial de TV digital
- -- Sistema de transmissão CATV
- -- Sistema de extremidade frontal de IPTV e
- OTT
- -- Sistema de transmissão ao vivo de streaming

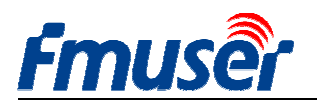

# 1.2 Os parâmetros técnicos

## Entrada

| Entrada de vídeo          | 1 x HDMI (1.4a ,1.3a) (support HDCP protocol, or 1 x SDI for option)                             |  |  |
|---------------------------|--------------------------------------------------------------------------------------------------|--|--|
| Resolução de entrada HDMI | 1920×1080_60i/60p, 1920×1080_50i/50p, 1280×720_60p,1280×720_50p<br>576p,576i,480p,480i and below |  |  |
| Entrada de áudio          | 1 x 3.5mm Stereo L / R, Support 32K ,44.1K audio signal sources.                                 |  |  |

## Vídeo

| Formato de codificação<br>de vídeo | H.264 MPEG4/AVC Basicline / Main Profile / High Profile, H.265         |
|------------------------------------|------------------------------------------------------------------------|
| Resolução de saída                 | 1920x1080,1280x720,850x480,720x404,704x576,640x480,640x360,<br>480x270 |
| Controle de taxa de bits           | CBR / VBR                                                              |
| Ajuste de cores                    | Brightness, Contrast, Hue, Saturation                                  |
| OSD                                | English OSD ,BMP LOGO                                                  |
| Filtragem                          | Mirror, flip, Deinterlace, Noise reduction, Sharpen, Filtering         |

## Frequência de áudio

| Entrada de áudio     | Support resampling 32K, 44.1K     |
|----------------------|-----------------------------------|
| Codificação de áudio | AAC-LC, AAC-HE, MP3, G.711        |
| Ganho de áudio       | Adjustable for -4dB to +4dB       |
| Frequência de        | Adaptive, selectable of re-sample |
| amostragem           |                                   |
| Taxa de bits         | 48k,64k,96k,128k,160k,192k,256k   |
|                      |                                   |

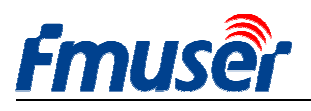

## Fluxo de bits

| Protocolo de rede | RTSP,UDP Multicast, UDP Unicast, HTTP ,RTMP, HLS, ONVIF        |  |  |  |  |  |
|-------------------|----------------------------------------------------------------|--|--|--|--|--|
| RTMP              | Streaming media server, as: Wowza, FMS,Red5,Youtube, Upstream, |  |  |  |  |  |
|                   | Nginx, VLC, Vmix, NVR etc.                                     |  |  |  |  |  |
| Faixa da taxa     | 0.05-12Mbps                                                    |  |  |  |  |  |
| interface de rede | RJ45,1000M / 100M                                              |  |  |  |  |  |

### sistema

| Gestão de bastidores | Web Control Default IP: http://192.168.1.168 user: admin pwd: admin |
|----------------------|---------------------------------------------------------------------|
| Idioma               | English                                                             |
| Suporte de software  | Microsoft standard flow driven architecture (WDM architecture),     |
|                      | Microsoft WMENCODER, Windows VFW software architecture and          |
|                      | WDM mode                                                            |

### Outros

| Energia            | 110VAC±10%, 50/60Hz; 220VAC±10%, 50/60Hz |
|--------------------|------------------------------------------|
| Entrada de DC      | 12V or 5V by Micro-USB                   |
| Consumo de energia | less than 0.30W                          |
| Temperatura de     | 0-45°C (operation), -20-80°C (storage)   |
| operaçao           |                                          |
| Tamanho            | 146mm(W)x140mm(D)x27mm(H)                |
| Peso de embalagem  | 0.65KG                                   |

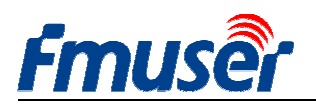

# 1.3 Aparência

#### Vista frontal:

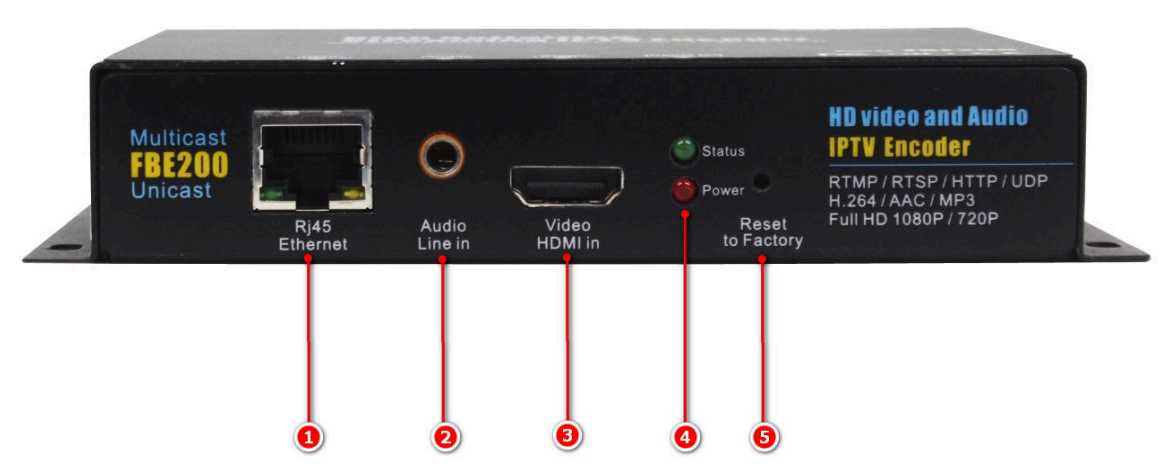

- 1. Interface de rede de RJ45 100M / 1000M
- 2. Interface de entrada de áudio stereo de 3.5mm
- 3. Interface de entrada de video de HDMI
- 4. Luz LED do estado LED/Luz LED de energia:
  - LED vermelho é o indicador do estado de energia. Se a luz fica vermelha, indica que a fonte de energia está funcionando normalmente.
  - O LED verde indica o estado de trabalho quando o dispositivo está a operar correctamente e está conectado à rede, a luz fica verde. Se a rede desligar, a luz verde também vai ser apagada.
  - Pressione o botão de reconfiguração por longo tempo, a luz verde vai piscar 5 segundos, até restaura bem sucedida e o dispositivo está reiniciado.
- 5. Restaurar as configurações de fábrica
  - Restaurar as configurações de fábrica, depois de iniciar o dispositivo, pressione neste botão por um clipe cerca de cinco segundos, a luz verde começa a piscar por 5 segundos, espere até a luz verde desligada e o dispositivo reiniciado, em seguida, solte o botão, já completa para restaurar as configurações de fábrica.

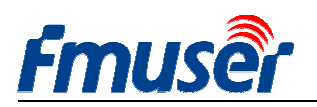

#### Vista traseira:

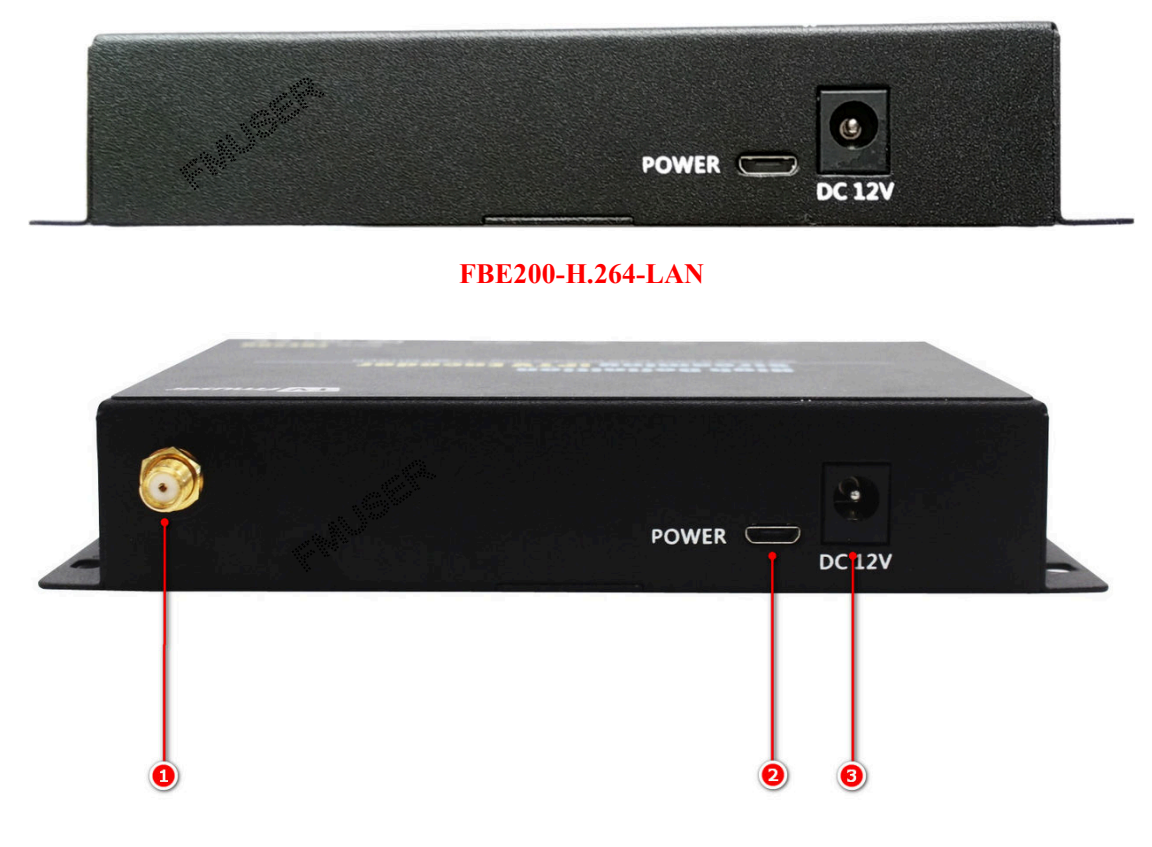

FBE200-H.264/H.265-WIFI

- 1. Interface de antenna de 2.4G WIFI --SMA-K (FBE200-H.264-LAN não tem esse interface.)
- 2. Entrada de fonte de energia de Micro USB(5V, opcional)
- 3. Entrada de energia de DC (12V)

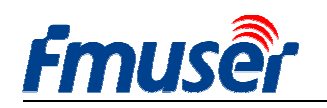

#### Forum: http://bbs.fmuser.com

## 1.4 Guia de Conexão Rápida

Se você utilizar o codificador FMUSR FBE200 pela primeira vez, opere os passos seguintes rápidamente:

1. Conecte o cabo de HDMI ao DVD e ao codificador de FBE200, entre a fonte de programas de DVD no codificador.

2. Utilize o cabo de rede RJ45 para conectar o computador e o codificador FBE200. Adicione o endereço de sub-rede 192.168.1.\* para as configurações do protocolo TCP / IP do computador. (Consulte # 2.1)

3. Insira o codificador FBE200 na energia de 12V.

- 4. Abre VLC Media Player do computador. Clique em"Media", depois clique"Open Network Stream".
- 5. Digite URL"rtsp: //192.168.1.168: 554 / main"
- 6. Clique em "reproduzir". Aguarde 5-10 segundos, o stream de vídeo vai começar a reproduzir.

Se precisar de mais instruções de operação detalhadas, clique em http://bbs.fmuser.com.

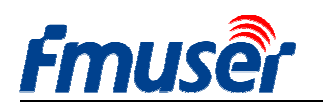

## 2. Gerente de web de login

## 2.1 Configuração de IP do computador

> O endereço IP predefinido de FMUSER FBE200 HDMI Encoder é 192.168.1.168

> O seu endereço de IP do computador deve ser 192.168.1.xx , neste caso, pode conectar com o codificador.

(Observação: "XX" pode ser qualquer número entre 2 e 254, com excepção de 168)

| enerai                                                                                                 |                                                                                      |
|----------------------------------------------------------------------------------------------------|--------------------------------------------------------------------------------------|
| You can get IP settings assigned<br>this capability. Otherwise, you ne<br>the appropriate IP settings. | d automatically if your network supports<br>ed to ask your network administrator for |
| O Obtain an IP address autor                                                                           | natically                                                                            |
| Use the following IP address                                                                           | 18:                                                                                  |
| IP address:                                                                                            | 192 . 168 . 1 . 219                                                                  |
| Subnet mask:                                                                                           | 255 . 255 . 255 . 0                                                                  |
| Default gateway:                                                                                       | 192 . 168 . 1 . 1                                                                    |
| O Obtain DNS server address                                                                            | s automatically                                                                      |
| () Use the following DNS service                                                                       | ver addresses:                                                                       |
| Preferred DNS server:                                                                                  | 192 .168 . 1 . 1                                                                     |
|                                                                                                    |                                                                                      |
| Alternate DNS server:                                                                                  |                                                                                      |
| Alternate DNS server:                                                                                  |                                                                                      |

## 2.2 Conectar ao Codificador de FMUSER FBE200

> Conecte o computador ao Codificador de FMUSER FBE200 atravéz do cabo de rede.

Abre o navegador IE, digite"192.168.1.168", visite a página de gestão de FMUSER FBE200 Encoder.

Nome do usuário : admin

**Fmuse** 

Senha: admin

| /indows Security                                                                                                    | 2                                                                                 |
|----------------------------------------------------------------------------------------------------|-----------------------------------------------------------------------------------|
| The server 192.168.1.168 is asking for<br>server reports that it is from ts_box.<br>Warning: Your user name and passw<br>authentication on a connection that | your user name and password. The<br>ord will be sent using basic<br>isn't secure. |
| admin<br>•••••                                                                                                    | redentials                                                                        |

## 3. Página do Estado do Trabalho

Aqui mostra todas as informações de estados de codificador FEB200, incluindo streaming de vídeo URL, os parâmetros de codificação, as informações do sinal HDMI, as informações de entrada de áudio e os parâmetros de codificação de frequência de áudio, bem como a previsualização de vídeo e a interface de ajuste de cor. Você pode copiar URL diretamente no player VLC para decodificar o teste.

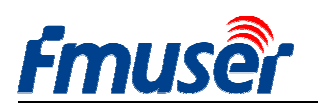

#### FMUSER INTERNATIONAL GROUP INC.

Web: www.fmuser.org

| Fmuser HD live broadcast box        |                                                                                                    |                   |                         | English         |                  |                   |
|-------------------------------------|----------------------------------------------------------------------------------------------------|-------------------|-------------------------|-----------------|------------------|-------------------|
| Status                              | Network M                                                                                                    | ledia Acc         | ess Syste               | m               |                  |                   |
| Device status<br>Device ID:         | 0A10160825000083                                                                                                 | Audio info        | HDMI audio              |                 |                  |                   |
| Device version:                     | 20161209                                                                                                    | Audio sample(hz): | 48000                   | main stre       | am ext stream    | m 3rd stro        |
| Video info:                         | 1080P50                                                                                                    | Audio channel:    | 2                       |                 |                  |                   |
| Interrupt count:                    | 146315                                                                                                    | Resample(hz):     | 48000                   |                 |                  |                   |
| Lost count:                         | 31                                                                                                    | Encode:           | AAC-LC                  |                 |                  |                   |
| Audio status:                       | enable                                                                                                    | Bitrate(bps):     | 48000                   |                 |                  | -                 |
| Audio count:                        | 989652992                                                                                                    |                   |                         | 1 Alexandres    |                  |                   |
| Main stream                         | <b>B</b>                                                                                                    | Extended stre     | eam 🕢                   | 1250            |                  | A sugar a sugar a |
| Resolution:                         | 1920*1080                                                                                                    | Resolution:       | 720*480                 | 1 Marine        |                  |                   |
| RTSP:                               | rtsp://192.168.1.168:554/ma                                                                                      | ain RTSP:         | rtsp://192.168.1.168:55 | 54/ext          |                  |                   |
| TS over IP:                         | udp://@238.0.0.1:6010                                                                                            | TS over IP:       | udp://@238.0.0.2:6030   |                 |                  |                   |
| RTMP:                               | rtmp://a.rtmp.youtube.com<br>/live2/xczy-gyu0-dawk                                                               | RTMP:             | disabled                | Brightness:     | 50               | [0                |
| Encode:                             | H.264                                                                                                    | Encode,           | CPP                     | Contrast:       | 50               | [0                |
| Encode ctrl:                        | CBR                                                                                                    | Encode con        | 30                      | Hue             | 50               | 01                |
| FPS:                                | 30                                                                                                    | Ritrate(khos):    | 1024                    | 100.            |                  | L0                |
| Bitrate(kbps):                      | 2048                                                                                                    | bidade(Kups).     | 1024                    | Saturation:     | 50               | [0]               |
| 3rd stream                          |                                                                                                    | Encode:           | H.264                   |                 | apply            | default           |
|                                     | 720*480                                                                                                    | Encode ctri:      | CBR                     | HTML5: http://1 | 92 168 1 168-808 | 0                 |
| Resolution:                         | and the second second second second second second second second second second second second second second second |                   |                         | numest neepigra |                  | <b>V</b>          |
| Resolution:<br>RTSP:                | rtsp://192.168.1.168:554/3r                                                                                      | d EDC.            | 30                      |                 |                  |                   |
| Resolution:<br>RTSP:<br>TS over IP: | rtsp://192.168.1.168:554/3r<br>udp://@238.0.0.3:6050                                                             | d FPS:            | 30                      | m3u8: http://1  | 92.168.1.168:808 | 0/hls/show.m      |

## 3.1 Estado do dispositivo

| Fmuse                       | HD live b        |
|-----------------------------|------------------|
| Status                      | Network N        |
| Device status<br>Device ID: | 0A10161107000273 |
| Device version:             | 20161015         |
| Video info:                 | 1080P50          |
| Interrupt count:            | 0                |
| Lost count:                 | 0                |
| Audio status:               | enable           |
| Audio count:                | 0                |

1) Device ID

2) Device Version: Versão do firmware

3) Video info: os parâmetros de sinal de vídeo entrados

4) Interrupt Count: se o valor aumentar lentamente, indica que tem a entrada de vídeo, funciona bem. Se o visor é 0, indica que não tem a entrada de vídeo, você precisa verificar o cabo de sinal de entrada.

5) Lost Count: Este número é geralmente pequeno, indica o drop frame, se o valor está crescendo rapidamente, e o número fica grande, o vídeo fica impedido, é necessário detectar se o programa de fonte de entrada está normal.

6) Audio Status:

7) Audio Count: se o valor aumenta lentamente , indica que tem a entrada de áudio, está funcionando corretamente. Se o visor é 0, indicando que não há a entrada de áudio de 3,5 mm, é necessário verificar o cabo de sinal de entrada.

Se você é um usuário profissional, quer compartilhar e discutir mais informações do contador, por favor, participe no nosso Fórum\_http://bbs.fmuser.com

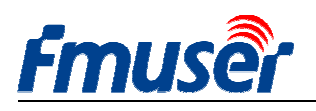

| broadcast box |                  |            |        |  |  |  |
|---------------|------------------|------------|--------|--|--|--|
| Media         | Acc              | ess        | Syster |  |  |  |
| A             | ıdio info 🙎      | )          |        |  |  |  |
|               | Audio input:     | HDMI audio |        |  |  |  |
| A             | udio sample(hz): | 48000      |        |  |  |  |
|               | Audio channel:   | 2          |        |  |  |  |
|               | Resample(hz):    | 48000      |        |  |  |  |
|               | Encode:          | AAC-LC     |        |  |  |  |
|               | Bitrate(bps):    | 48000      |        |  |  |  |
|               |                  |            |        |  |  |  |

# 3.2 Informações de Áudio

1) Audio input: selecionar o áudio atual (HDMI ou line in)

- 2) Audio sample(HZ):
- 3) Audio Channel:
- 4) Resample(HZ): disable / 32k /44.1k
- 5) Encode: AAC-LC / AAC-HE / MP3
- 6) Bit rate(bps):48000-256000bps

## 3.3 O Fluxo Principal / O Fluxo Segundo / O Fluxo Terceiro

| Main stream    | 3                             | Extended stre  | eam 🕢                       |
|----------------|-------------------------------|----------------|-----------------------------|
| Resolution:    | 1920*1080                     | Resolution:    | 720*480                     |
| RTSP:          | rtsp://192.168.1.168:554/main | RTSP:          | rtsp://192.168.1.168:554/ex |
| TS over IP:    | udp://@238.0.0.1:6010         | TS over IP:    | udp://@238.0.0.2:6030       |
| RTMP:          | disabled                      | RTMP:          | disabled                    |
| Encode:        | H.264                         | Encode:        | H.264                       |
| Encode ctrl:   | CBR                           | Encode ctrl:   | CBR                         |
| FPS:           | 30                            | FPS:           | 30                          |
| Bitrate(kbps): | 2048                          | Bitrate(kbps): | 1024                        |
| 3rd stream     | 5                             | Encode:        | H.264                       |
| Resolution:    | 720*480                       | Encode ctrl:   | CBR                         |
| RTSP:          | rtsp://192.168.1.168:554/3rd  | FPS:           | 30                          |
| TS over IP:    | udp://@238.0.0.3:6050         | Bitrate(kbps): | 1024                        |
| RTMP:          | disabled                      |                |                             |

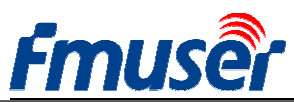

| 1) Resolution: 1920*1080                            | Resolução de saída de fluxo de vídeo            |
|-----------------------------------------------------|-------------------------------------------------|
| 2) RTSP: rtsp://192.168.1.168:554/main              | -O endereço da entrada do fluxo, pode copiar ao |
|                                                     | leitor VLC para a decodificação                 |
| 3) TS over IP:                                      | Http / Unicast / Multicast Selecionar um dos    |
|                                                     | três protocolos                                 |
| http://192.168.1.168:80/main                        | Http Endereço de saída                          |
| udp://@238.0.0.2:6010                               | Unicast Endereço de saída                       |
| udp://@192.168.1.160:6000                           | Multicast Endereço de saída                     |
| 4) RTMP:                                            | YouTube RTMP                                    |
| rtmp://a.rtmp.youtube.com/live2/xczy-gyu0-dawk-**** |                                                 |
| O seu endereço da transmissão de YouTube RTMP       |                                                 |
| 5) Encode: H.264                                    | H.264 / H.265                                   |
|                                                     | (Alguns modelos só podem escolher H.264)        |
| 6) Encode ctrl: CBR                                 | CBR / VBR                                       |
| 7) FPS: 30                                          |                                                 |
| 8) Bit rate(kbps): 2048                             |                                                 |
| Extended Stream                                     | Saída do fluxo de vídeo segundo                 |
| 3rd Stream                                          | Saída do fluxo de vídeo terceiro                |

## 3.4 Visualização de vídeo

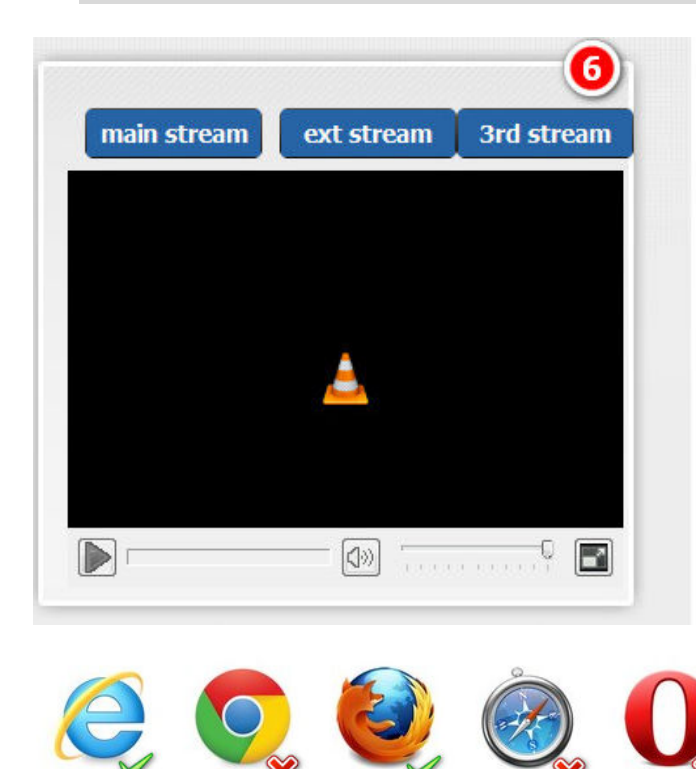

Internet Explorer

http://www.videolan.org/vlc/

Apenas para o navegador IE e Firefox, você precisa instalar o plug-in associado de VLC, clique aqui para baixar e instalar. http://www.videolan.org/vlc/

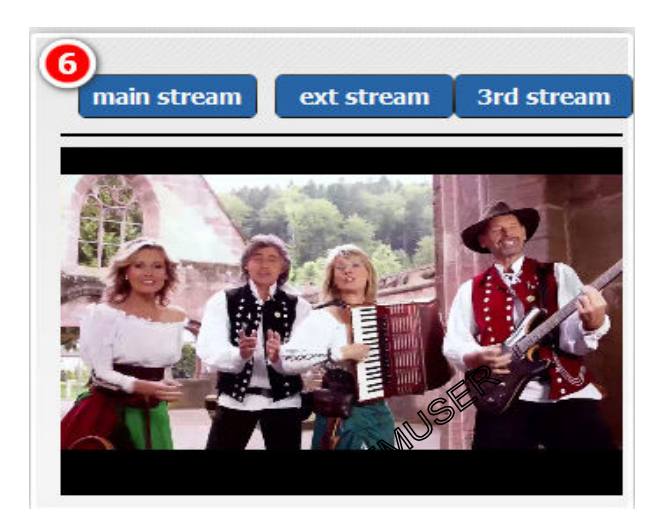

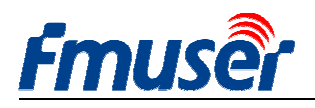

## 3.5 Configuração de Cor e de Brilho de Vídeo

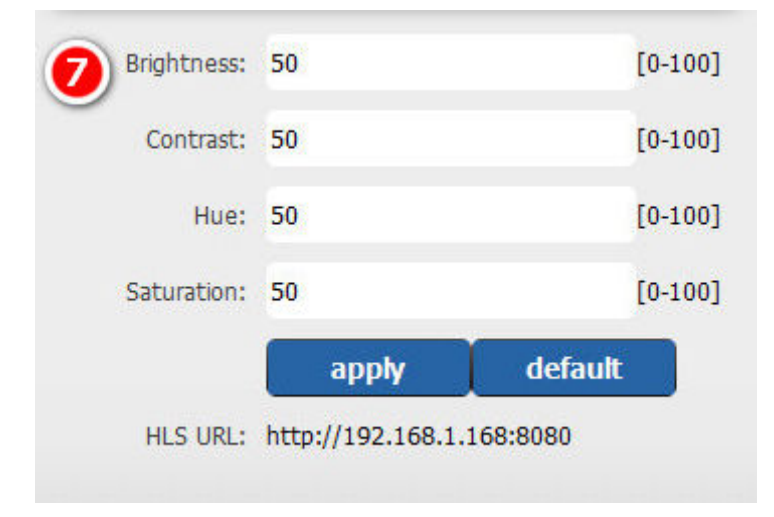

HLS URL: http://192.168.1.168:8080

Se você comprar um produto de modelo HLS, aqui é o endereço de HLS.

HLS URL: http://192.168.1.168:8080

## 4.Configuração de Rede

Esta exibição da página e os endereços para modificar a rede e os parâmetros associados.

Todas as modificações desta página terão efeito depois do dispositivo ser reiniciado.

- Configure o endereço de IP do codificador FMUSER FBE200 segundo a sua rede local LAN. Por exemplo, se o seu IP de LAN é 192.168.8.65, então deve configurar FBE200 IP como 192.168.8.XX ("XX" pode ser qualquer número de 0 a 254, com a excepção de 168). FMUSER FBE200 deve ficar no mesmo ambiente da sua rede local de LAN IP. Você pode encontrar o curso para ensinar como fazer passo a passo em: http://bbs.fmuser.com
- 2) Se não tiver a rede de área LAN, pode usar a conexão de WIFI atravéz de configurar ID de WIFI e a senha(Esta configuração só se aplica nos modelos com WIFI)

Este dispositivo só é adequado para 2.4G WiFi, se você não consegue encontrar a conexão Wi-Fi, tente reconfigurar o roteador para encontrar a banda de frequência 2.4G, alguns roteadores só podem operar com a faixa de freqüência 5.8G.

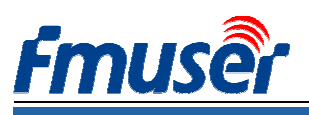

# **FINUS OF** HD IPTV Streaming Encoder FBE200-H.264-HLS

| Status   | Network           | Media | Access | System           |               |
|----------|-------------------|-------|--------|------------------|---------------|
| Network  |                   |       |        | WIFI             |               |
| IP mode: | manual            | T     |        | WIFI IP:         | 192.168.1.150 |
| IP:      | 192.168.1.168     |       |        | WIFI netmask:    | 255.255.255.0 |
| Netmask: | 255.255.255.0     |       |        | WIFI gateway:    | 192.168.1.1   |
| Gateway: | 192.168.1.1       |       |        | WIFI Essid:      | fmuser        |
| MAC:     | 00:51:2B:87:01:4D |       |        | WIFI Encryption: | WPA/WPA2      |
| DNS0:    | 8.8.8.8           |       |        | WIFI password:   | hellofmuser   |
| DNS1:    | 8.8.4.4           |       |        |                  |               |
|          |                   |       |        | Set up           |               |

1)Clique no botão "set up" para salvar as configurações novas

2) Depois de terminar a configuração de rede, precisa de reinicializar o dispositivo para funcionar.

\*\*Se você esqueceu do seu endereço configurado de IP, por favor, reconfigure segundo os passos seguintes para se tornar a configuração de fábrica.

a) Pressione no botão de restaurar, restaure e inicialize o codificador de FMUSER FBE200 HDMI.

b) Depois de ter restaurado, o FMUSER FBE200 torna-se a configuração de fábrica, o endereço de IP é 192.168.1.168. O nome do usuário e a senha são admin.

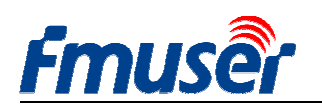

## 5. Configurações de áudio e vídeo

A página de configurações de áudio & vídeo inclui: configurar os parâmetros de codificação de vídeo, tais como o espelhamento, inverter, desentrelaçamento, legendas saída de legendas de OSD e bmp LOGO, e defina a entrada de áudio, a reamostragem de áudio, a codificação de áudio, o controle de volume.

| Status          | Network      | Media | Access  | System          |              |            |
|-----------------|--------------|-------|---------|-----------------|--------------|------------|
| Media           |              |       |         | Volume:         | default      | •          |
| Audio input:    | HDMI audio   | · ·   |         | Mirror&Flip:    | Disable      | -          |
| Resample(hz):   | disable      |       | R •     | Deinterlace:    | Disable      |            |
| Audio encode:   | AAC-LC       | ★ 48  | kbps 👻  |                 | apply        |            |
| Main media      |              |       |         | Ext media       |              |            |
| Encode:         | H.264        |       |         | Encode:         | H.264        | •          |
| Encode profile: | main profile | •     |         | Encode profile: | main profile | •          |
| Resolution:     | auto         | •     |         | Resolution:     | 720x480      | *          |
| FPS(fps):       | 30           | [5-6  | 50]     | FPS(fps):       | 30           | [5-60]     |
| GOP:            | 60           | [10   | -180]   | GOP:            | 60           | [10-180]   |
| Bitrate ctrl:   | CBR          | •     |         | Bitrate ctrl:   | CBR          | •          |
| Bitrate(kbps):  | 2048         | [50   | -12000] | Bitrate(kbps):  | 1024         | [50-12000] |
|                 | apply        |       |         |                 | apply        |            |
| Main OSD        |              |       |         | Ext OSD         |              |            |
| Text:           |              | Dis   | sable 🔻 | Text:           |              | Disable 👻  |
|                 | apply        |       |         |                 | apply        |            |
| Main LOGO       |              |       |         | Ext LOGO        |              |            |
| BMP:            |              | Dis   | sable 🔻 | BMP:            |              | Disable 👻  |
|                 | apply        |       |         |                 | apply        |            |
| 3rd media       |              |       |         | 3rd stream 09   | SD&LOGO      |            |
| Encode:         | H.264        | -     |         | Text:           |              | Disable 👻  |
| Encode profile: | main profile | -     |         |                 | apply        |            |
| Resolution:     | 720x480      | •     |         | RMD.            |              | Disable 👻  |
| FPS(fps):       | 30           | [5-6  | 50]     | Unit.           |              |            |
| GOP:            | 60           | [10   | -180]   |                 | appiy        |            |
| Bitrate ctrl:   | CBR          | •     |         |                 |              |            |
| Bitrate(kbps):  | 1024         | [50   | -12000] |                 |              |            |
|                 | apply        |       |         |                 |              |            |

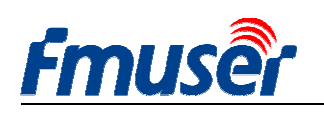

# 5.1 Configuração de mídia

Você pode escolher um áudio embutido de HDMI, ou usa o áudio de line in extra para entrar. Você pode definir se o som é re-amostragem, a taxa de amostragem e outros parâmetros.

Status

Media

| Status        | Network               | Media |       |
|---------------|-----------------------|-------|-------|
| Media         |                       |       |       |
| Audio input:  | HDMI audio            | -     |       |
| Resample(hz): | HDMI audio<br>line in |       | L+R ▼ |
|               |                       |       |       |

### Audio input: HDMI audio / Line in

| Status        | Network    | Media |                      | Á |
|---------------|------------|-------|----------------------|---|
| Media         |            |       |                      |   |
| Audio input:  | HDMI audio | •     |                      |   |
| Resample(hz): | disable    | •     | L+R 💌                |   |
| Audio encode: | AAC-LC     | -     | L+R<br>Left<br>Right | • |

### Resample (Hz): disable/32k/44.1k

Network

Audio input: HDMI audio

32k 44.1k

Resample(hz): disable

Audio encode:

Media

•

L+R -

48kbps

| Status        | Network       | Media | A        |
|---------------|---------------|-------|----------|
| Media         |               |       |          |
| Audio input:  | HDMI audio    |       |          |
| Resample(hz): | disable       | •     | L+R ▼    |
| Audio encode: | AAC-LC        | -     | 48kbps 🔻 |
|               | AAC-LC        |       |          |
| Main media    | AAC-HE<br>MP3 |       |          |

### Audio LR: L+R/Left/Right

| System       |         |   |
|--------------|---------|---|
| Volume:      | default | • |
| u: ort       | -4      |   |
| Mirror&Flip: | -3      |   |
| Deinterlace: | -2      |   |
|              | default |   |
|              | +1      |   |
|              | +2      |   |
| Evt modia    | +3      |   |
| LACINCUID    | +4      |   |

### Audio encode: AAC-LC/AAC-HE/MP3

| System       |                                          |   |
|--------------|------------------------------------------|---|
| Volume:      | default                                  | • |
| Mirror&Flip: | Disable                                  | - |
| Deinterlace: | Disable<br>Mirror<br>Flip<br>Mirror&Flip |   |

### Volume: form -4--+4db

# System Volume: default Mirror&Flip: Disable Deinterlace: Disable Enable

#### Video Mirror Flip: disable/mirror/flip/mirror Flip

#### Deinterlace: Disable/Enable

Disable: Quando você usa a entrada de vídeo 1080p, 720p

Enable: Quando você usa a entrada de vídeo 1080i, 720i, 576i

Main media

Encode: H.264

Encode profile: main profile

auto

Resolution:

FPS(fps): 30

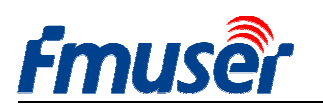

## 5.2 Configuração da Primeira Mídia de Vídeo

> Nem todos os modelos suportam ambos H.264 e H.265, alguns modelos só têm H.264.

Se quiser suportar RTMP, deve escolher baseline, H.265 suporta melhor para H.265, se usar HLS, também precisa de configurar ele para ser baseline.

| Encode:         | H.264        | • |          |
|-----------------|--------------|---|----------|
| Encode profile: | main profile | - |          |
| Developing      | baseline     |   |          |
| Resolution:     | main profile |   |          |
| FPS(fps):       | 30           |   | [5-60]   |
| GOP:            | 60           |   | [10-180] |
| Bitrate ctrl:   | CBR          | • |          |
| Bitrate(kbps):  | 2048         |   | 50-12000 |

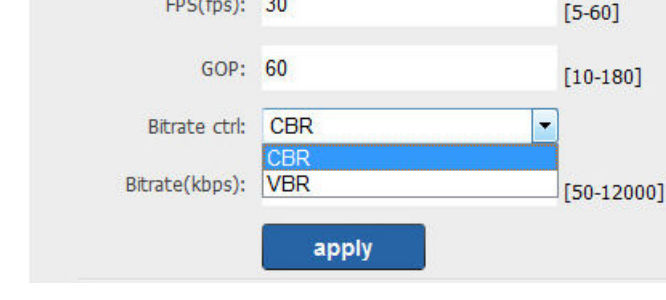

#### Encode Profile: baseline/main profile/high profile

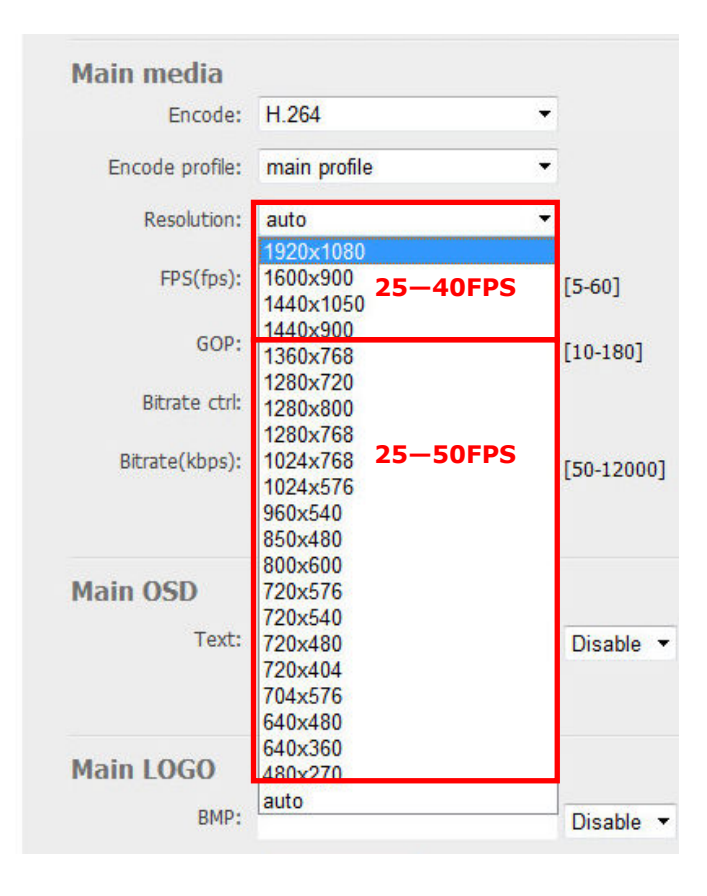

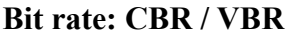

Resolution: a faixa seleccionável de resolução de saída do fluxo primeiro, o segundo e o terceiro não é mesma, a maior faixa seleccionável é o primeiro fluxo da resolução de saída.

Ŧ

•

\*

Bit rate: Se você configurar a resolução como 1280x720, deve configurar FPS a ser menos de 50, contrário. vai surgir 0 fenômeno caso de impedimento.

A configuração de streaming de vídeo ao vivo recomendada é1500-3000kbps, configuração а recomendada é1920\*1080p 4000-12000kbps.

FPS depende da sua resolução de saída, e, ao mesmo tempo, não pode exceder a taxa de quadro de entrada. Caso contrário, a imagem aparecerá a perda

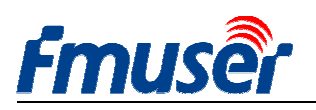

| Main media        |                                                                                                    |           |
|-------------------|----------------------------------------------------------------------------------------------------|-----------|
| Encode:           | H.264 -                                                                                                |           |
| Encode profile:   | main profile -                                                                                         |           |
| Resolution:       | auto 👻                                                                                                 | 1         |
| FPS(fps):         | 1920x1080<br>1600x900<br>1440x1050 Main Stream                                                         | [5-60]    |
| GOP:              | 1440x900<br>1360x768                                                                                   | [10-180]  |
| Bitrate ctrl:     | 1280x720<br>1280x800<br>1280x768                                                                       |           |
| Bitrate(kbps):    | 1024x768<br>1024x576<br>960x540<br>850x480                                                             | [50-12000 |
| Main OSD<br>Text: | 800x600<br>720x576<br>720x540<br>720x480 <b>3<sup>rd</sup> Stream</b><br>720x404<br>704x576<br>640x480 | Disable   |
| Main LOGO         | 640x360<br>480x270                                                                                     |           |
| BMP:              | auto                                                                                                   | Disable   |

de quadro ou o quadro impedido. Recomendamos que você defina a 25 fps.

# O fluxo principal de vídeo pode escolher 1360\*768 para 1920\*1080.

O fluxo Segundo pode escolher 800\*600 para 1280\*720.

O fluxo terceiro pode escolher 480\*270 para 720\*576.

## 5.3 Legendas de texto ou de gráficos

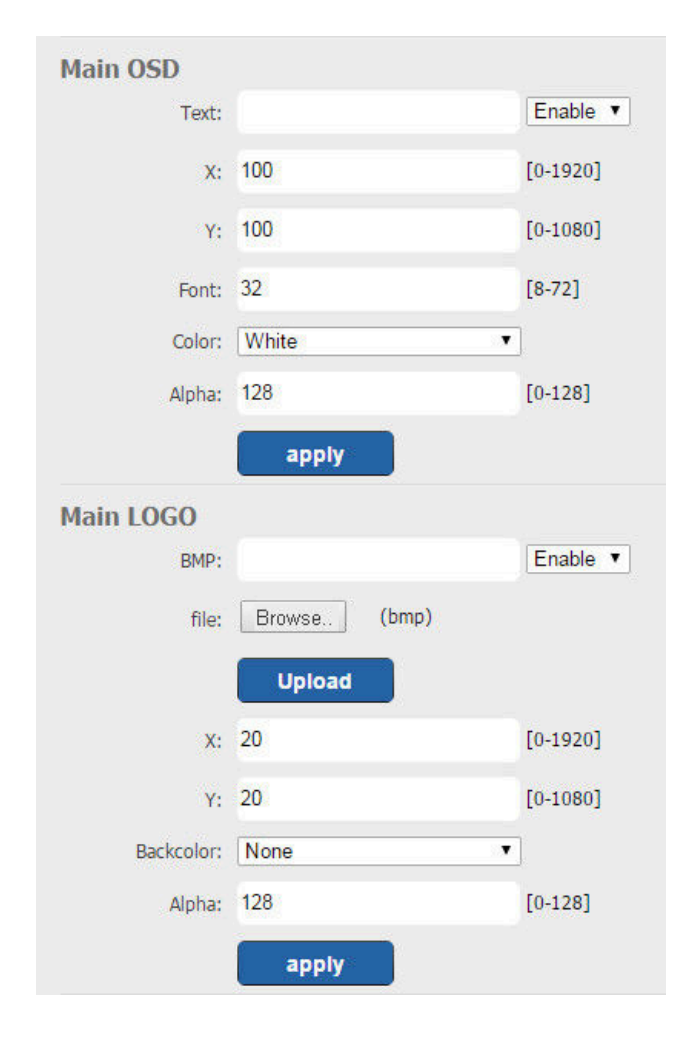

Pode usar o texto como OSD das legendas.

Pode carregar O arquivo \* .bmp de 24 bits como as legendas de LOGO.

Pode mudar a posição de OSD e LOGO atravéz de configurar o eixo-X e eixo-Y. configurar o eixo-X e eixo-Y.

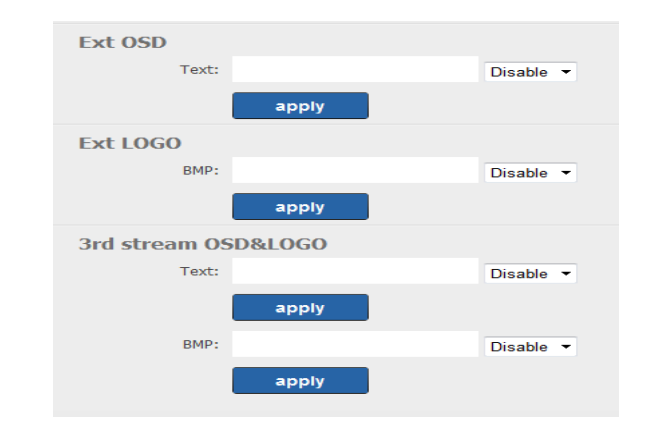

# 6. Configurações de endereço de saída

FBE200 suporta os protocolos de HTTP, RTSP, Unicast, Multicast, RTMP e ONVIF. Você pode escolher qualquer um deles na página de acordo com a sua aplicação.

| lacus                                                                                                    | Network                                                                                                    | Media Access                                                                                           | System                                                                                           |                                                                                                    |                                                                                                    |
|----------------------------------------------------------------------------------------------------|----------------------------------------------------------------------------------------------------|----------------------------------------------------------------------------------------------------|--------------------------------------------------------------------------------------------------|----------------------------------------------------------------------------------------------------|----------------------------------------------------------------------------------------------------|
| ervice Info                                                                                                    |                                                                                                    |                                                                                                    |                                                                                                  |                                                                                                    |                                                                                                    |
| HLS select:                                                                                                    | Close                                                                                                    |                                                                                                    | TS Packet:                                                                                       | A •                                                                                                    |                                                                                                    |
| UDP Mode:                                                                                                    | Auto                                                                                                    |                                                                                                    | HTTP Port:                                                                                       | 80                                                                                                    |                                                                                                    |
| TS Mode:                                                                                                    | ffmpeg                                                                                                    | • • • • • • • •                                                                                        | RTSP Port:                                                                                       | 554                                                                                                    | UDP 🔻                                                                                                    |
| MTU:                                                                                                    | 1500                                                                                                    | [1-1500]                                                                                               | RTSP audio:                                                                                      | AAC or MP3 -                                                                                                    |                                                                                                    |
| TTL:                                                                                                    | 16                                                                                                    | [1-255]                                                                                                | Mux Mode:                                                                                        | Video&Audio -                                                                                                    |                                                                                                    |
|                                                                                                    |                                                                                                    |                                                                                                    |                                                                                                  | Set up                                                                                                    |                                                                                                    |
| ain RTMP                                                                                                    |                                                                                                    |                                                                                                    | Ext RTMP                                                                                         |                                                                                                    |                                                                                                    |
| RTMP:                                                                                                    | URL Mode                                                                                                   | ✓ Enable ✓                                                                                             | RTMP:                                                                                            | Classic Mode 🔹                                                                                                    | Enable 🔻                                                                                                    |
| RTMP Push URL:                                                                                                    | rtmp://a.rtmp.youtu                                                                                        | be.com/live                                                                                            | RTMP Server:                                                                                     | rtmp://b.rtmp.youtube.com                                                                                                    |                                                                                                    |
|                                                                                                    | (as: rtmp://ip:port/x                                                                                      | xx/xxx)                                                                                                | RTMP Port:                                                                                       | 1935                                                                                                    |                                                                                                    |
|                                                                                                    | (as: rtmp://user:pwo                                                                                       | n@ib:bout/xxx/xxx)                                                                                     | Application:                                                                                     | /live2                                                                                                    |                                                                                                    |
|                                                                                                    | (as: rtmp://server/x                                                                                       | d@convor/vov/vov)                                                                                      | Stream:                                                                                          | /xczy-gyu0-dawk-d2k2                                                                                                    |                                                                                                    |
|                                                                                                    | (as. runp.//user.pw                                                                                        | J@Server/XXX/XXX)                                                                                      | User:                                                                                            |                                                                                                    |                                                                                                    |
|                                                                                                    | Set up                                                                                                    |                                                                                                    | Password:                                                                                        |                                                                                                    |                                                                                                    |
|                                                                                                    |                                                                                                    |                                                                                                    |                                                                                                  | Set up                                                                                                    |                                                                                                    |
| ain stream                                                                                                    |                                                                                                    |                                                                                                    | Ext stream                                                                                       |                                                                                                    |                                                                                                    |
| RTSP:                                                                                                    | /main                                                                                                    | Enable 👻 (as:/main)                                                                                    | RTSP:                                                                                            | /ext                                                                                                    | Enable - (as:/ext)                                                                                                    |
|                                                                                                    | Imagin                                                                                                    |                                                                                                    | UTTD-                                                                                            | /ext                                                                                                    |                                                                                                    |
| HTTP:                                                                                                    | /main                                                                                                    | Enable 👻 (as:/main)                                                                                    | ni ir.                                                                                           | / CAL                                                                                                    | Enable • (as:/ext)                                                                                                    |
| HTTP:<br>Unicast:                                                                                                    | 192.168.1.160                                                                                              | Disable                                                                                                | Unicast:                                                                                         | 192.168.1.161                                                                                                    | Enable $\checkmark$ (as:/ext)                                                                                                    |
| HTTP:<br>Unicast:<br>Unicast port:                                                                                            | 192.168.1.160<br>6000                                                                                      | Disable 👻 (as:/main)                                                                                   | Unicast:<br>Unicast port:                                                                        | 192.168.1.161<br>6020                                                                                                    | Enable v (as:/ext)                                                                                                    |
| HTTP:<br>Unicast:<br>Unicast port:<br>Multicast:                                                                              | 192.168.1.160<br>6000<br>238.0.0.1                                                                         | Disable                                                                                                | Unicast:<br>Unicast port:<br>Multicast:                                                          | 192.168.1.161<br>6020<br>238.0.0.2                                                                                                    | Enable  (as:/ext) Lisable  Disable                                                                                                    |
| HTTP:<br>Unicast:<br>Unicast port:<br>Multicast:<br>Multicast port:                                                           | 192.168.1.160<br>6000<br>238.0.0.1<br>6010                                                                 | Disable   Disable                                                                                      | Unicast:<br>Unicast port:<br>Multicast:<br>Multicast port:                                       | 192.168.1.161<br>6020<br>238.0.0.2<br>6030                                                                                                    | Enable • (as:/ext)<br>Disable •<br>Disable •                                                                                                    |
| HTTP:<br>Unicast:<br>Unicast port:<br>Multicast:<br>Multicast port:                                                           | 192.168.1.160<br>6000<br>238.0.0.1<br>6010<br>Set up                                                       | Disable                                                                                                | Unicast:<br>Unicast port:<br>Multicast<br>Multicast port:                                        | 192.168.1.161<br>6020<br>238.0.0.2<br>6030<br>Set up                                                                                                    | Enable • (as:/ext)<br>Disable •<br>Disable •                                                                                                    |
| HTTP:<br>Unicast:<br>Unicast port:<br>Multicast:<br>Multicast port:<br>rd stream                                              | 192.168.1.160<br>6000<br>238.0.0.1<br>6010<br>Set up                                                       | Disable                                                                                                | Unicast:<br>Unicast port:<br>Multicast port:<br>3rd RTMP                                         | 192.168.1.161<br>6020<br>238.0.0.2<br>6030<br>Set up                                                                                                    | Enable • (as:/ext)<br>Disable •<br>Disable •                                                                                                    |
| HTTP:<br>Unicast:<br>Unicast port:<br>Multicast port:<br>Multicast port:<br>rd stream<br>RTSP:                                | 192.168.1.160<br>6000<br>238.0.0.1<br>6010<br>Set up<br>/3rd                                               | Enable ▼ (as:/main)<br>Disable ▼<br>Disable ▼<br>Enable ▼ (as:/3rd)                                    | Unicast:<br>Unicast port:<br>Multicast<br>Multicast port:<br>3rd RTMP<br>RTMP:                   | 192.168.1.161<br>6020<br>238.0.0.2<br>6030<br>Set up                                                                                                    | Enable  (as:/ext) Disable  Disable  Disable                                                                                                    |
| HTTP:<br>Unicast:<br>Unicast port:<br>Multicast<br>Multicast port:<br>d stream<br>RTSP:<br>HTTP:                              | 192.168.1.160<br>6000<br>238.0.0.1<br>6010<br>Set up<br>/3rd<br>/3rd                                       | Enable ▼ (as:/main)<br>Disable ▼<br>Disable ▼<br>Enable ▼ (as:/3rd)<br>Enable ▼ (as:/3rd)              | Unicast:<br>Unicast port:<br>Multicast<br>Multicast port:<br>3rd RTMP<br>RTMP:<br>RTMP Push URL: | 192.168.1.161<br>6020<br>238.0.0.2<br>6030<br>Set up<br>URL Mode                                                                                                    | Enable   (as:/ext)  Disable    Disable                                                                                                    |
| HTTP:<br>Unicast:<br>Unicast port:<br>Multicast:<br>Multicast port:<br>rd stream<br>RTSP:<br>HTTP:<br>Unicast:                | 192.168.1.160<br>6000<br>238.0.0.1<br>6010<br>Set up<br>/3rd<br>/3rd<br>192.168.1.162                      | Enable ▼ (as:/main)<br>Disable ▼<br>Disable ▼<br>Enable ▼ (as:/3rd)<br>Enable ▼ (as:/3rd)<br>Disable ▼ | Unicast:<br>Unicast port:<br>Multicast port:<br><b>3rd RTMP</b><br>RTMP:<br>RTMP Push URL:       | 192.168.1.161<br>6020<br>238.0.0.2<br>6030<br>Set up<br>URL Mode<br>rtmp://<br>(as: rtmp://ip:port/xxx/xxx)                                                                   | Enable                                                                                                    |
| HTTP:<br>Unicast port:<br>Multicast:<br>Multicast port:<br>d stream<br>RTSP:<br>HTTP:<br>Unicast:                             | 192.168.1.160<br>6000<br>238.0.0.1<br>6010<br>Set up<br>/3rd<br>/3rd<br>192.168.1.162<br>6040              | Enable ▼ (as:/main)<br>Disable ▼<br>Disable ▼<br>Enable ▼ (as:/3rd)<br>Enable ▼ (as:/3rd)<br>Disable ▼ | Unicast:<br>Unicast port:<br>Multicast<br>Multicast port:<br>3rd RTMP<br>RTMP<br>RTMP Push URL:  | 192.168.1.161<br>6020<br>238.0.0.2<br>6030<br>Set up<br>URL Mode<br>rtmp://<br>(as: rtmp://ip:port/xxx/xxx)<br>(as: rtmp://user:pwd@ip:port/x                                 | Enable  (as:/ext) Disable  Disable  Solution  Disable  Converted  Converted Converted  Converted  Converted  Converted  Converted Converted  Converted Converted Converted Converted Converted Converted Converted Converted Converted Converted Converted Converted Converted Converted Converted Converted Converted Converted Converted Converted Converted Converted Co |
| HTTP:<br>Unicast:<br>Unicast port:<br>Multicast<br>Multicast port:<br>d stream<br>RTSP:<br>HTTP:<br>Unicast:<br>Unicast port: | 192.168.1.160<br>6000<br>238.0.0.1<br>6010<br>Set up<br>/3rd<br>/3rd<br>192.168.1.162<br>6040<br>238.0.0.3 | Enable ▼ (as:/main)<br>Disable ▼<br>Disable ▼<br>Enable ▼ (as:/3rd)<br>Disable ▼<br>Disable ▼          | Unicast:<br>Unicast port:<br>Multicast<br>Multicast port:<br>3rd RTMP<br>RTMP:<br>RTMP Push URL: | 192.168.1.161<br>6020<br>238.0.0.2<br>6030<br>Set up<br>URL Mode<br>rtmp://<br>(as: rtmp://ip:port/xxx/xxx)<br>(as: rtmp://user:pwd@ip:port/xx<br>(as: rtmp://server/xxx/xxx) | Enable  (as:/ext) Disable  Disable  Control  Disable  Control  Control  Contro  Control  Control  Control  Control  Cont |

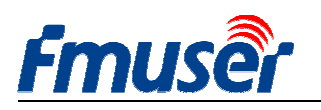

## 6.1 Informações de Serviço

Pode configurar HLS, a interface de HTTP, o modo TS, a interface de RSTP, áudio de RTSP, o modo de áudio independente nesta página

| Service Info |        |          |             |               |       |
|--------------|--------|----------|-------------|---------------|-------|
| HLS select:  | Close  | •        | TS Packet:  | A •           |       |
| UDP Mode:    | Auto   | •        | HTTP Port:  | 80            |       |
| TS Mode:     | ffmpeg | •        | RTSP Port:  | 554           | UDP 🔻 |
| MTU:         | 1500   | [1-1500] | RTSP audio: | AAC or MP3 👻  |       |
| TTL:         | 16     | [1-255]  | Mux Mode:   | Video&Audio 🗸 |       |
|              |        |          |             | Set up        |       |

Modo UDP: Auto (aplicável para a rede1000M / 100M), A (aplicável à rede 100M, B (aplicável à 10M), alguns dos IPTV STB suporta apenas o cartão de 100M, se não passar muito bem pela transmissão de grupo sob modo UDP (multicast), altere para ser B.

Modo Mux: Se a codificação do padrão de vídeo e de áudio está no mesmo tempo, você só precisa de streaming de áudio, pode selecionar Only Audio.

MTU / TTL: MTU e TTL da rede nalguma área são especiais, resultando o impedimento de vídeo, por favor, configure de acordo com a rede local.

# 6.2 **RTMP Setting**

| Main R <u>TMP</u> |                                |                | Ext RTMP            |                           |          |
|-------------------|--------------------------------|----------------|---------------------|---------------------------|----------|
| RTMP:             | URL Mode                       | Enable 🔻       | RTMP:               | Classic Mode 🗸            | Enable 🔻 |
| RTMP Push URL:    | rtmp://a.rtmp.youtube.com/live |                | RTMP Server:        | rtmp://b.rtmp.youtube.com |          |
|                   | (as: rtmp://ip:port/xxx/xxx)   |                | RTMP Port:          | 1935                      |          |
|                   | (as: rtmp://user:pwd@ip:port/x | x/xxx)         | Application: /live2 |                           |          |
|                   | (as: rtmp://server/xxx/xxx)    | Don't for      | Stream:             | /xczy-gyu0-dawk-d2k2      |          |
|                   | (as: rtmp://user:pwd@server/xx | (1000) the "/" | liser:              |                           |          |
|                   | Set up                         |                | Password:           |                           |          |
|                   |                                |                |                     | Set up                    |          |

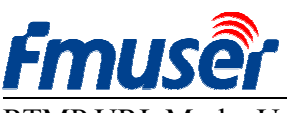

RTMP URL Mode: Use linha única de RTMP, em vez de em linhas separadas.

Por exemplo: rtmp://a.rtmp.youtube.com/live2/xczy-gyu0-dawk-8cf1

RTMP Classic Mode: Preencha segundo o lado direito da figura acima. Não se esqueça de adicionar "/" em frente de endereços de Aplicações e stream.

Depois de preencher todos os parâmetros, clique em "set up" para salvar as configurações e reinicie o dispositivo para entrar em vigor.

- > H.264/H.265 level Baseline main / high / profile: se você precisa usar RTMP, selecione baseline profile ou main profile.
- > Teste do servidor FMS:
- Definir o endereço do codificador FBE200 como o endereço do servidor FMS:
- rtmp://192.168.1.100:1935/live/hdmi
- Instalar o software do servidor: Flash Media Server 3.5. não precisa de entrar o número de SN, o nome de usuário e a senha são 1.
- Abrir o software de servidor FMS

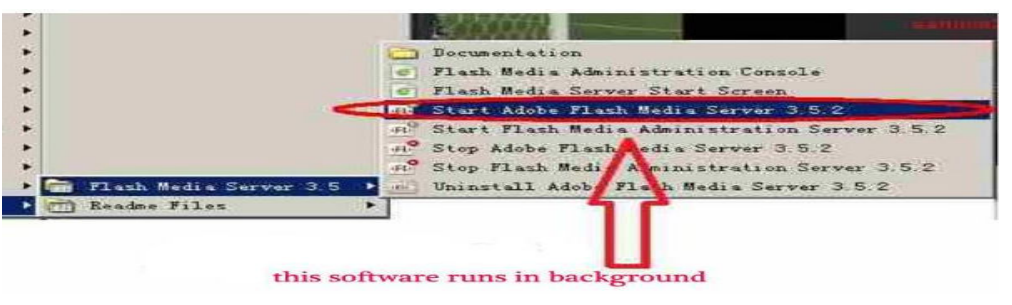

- Abra o diretório de "Flash Player", encontre "VideoPlayer.html" e abri-lo.
- Digite o endereço: rtmp://ip address/RTMP/HDMI, e selecione "LIVE", verifique se o vídeo é normal,
- Por exemplo: Digite o endereço de rtmp://192.168.1.100:1935/live/hdmi, em seguida, selecione "LIVE", depois, clique no botão "Play Stream"

| ADOBE FLASH' MEDIA SERVER<br>SAMPLE VIDEO PLAYER                                  | Adda                                                                                                    |
|-----------------------------------------------------------------------------------|----------------------------------------------------------------------------------------------------|
|                                                                                   |                                                                                                    |
| SONY CONTRACTOR                                                                   | SELECT A VIDEO FROM THE LIST BELOW<br>SOURCE: /applications/vod/media<br>surverse; / sinkaps wy<br>- uninjust; SUBODy.s/iv<br>lamping; //Widon; My<br>particle; //Widon; My<br>particle; //Widon; My<br>particle; //Widon; My<br>particle; //Widon; My<br>particle; //Widon; My                                                                                                    |
|                                                                                   | SOURCE: Avebroot/vod<br>funds.surgetif: Januaries Stor<br>drag.surgetif: Januaries Stor<br>drag.surgetif: Januaries Store<br>surgetif: Januaries Store<br>surgetif: Januaries Store<br>surgetif: Januaries Store<br>surgetif: Januaries Store<br>surgetif: Januaries Store<br>surgetif: Januaries Store<br>surgetif: Januaries Store<br>surgetif: Januaries Store<br>surgetif: Januaries Store<br>Store<br>Store |
|                                                                                   | SOURCE: /applications/live                                                                                                    |
| STREAM YOUR OWN VIDEO                                                             |                                                                                                    |
| STREAM URL: rtmp://192.168.1.100.1935/live/hdmi                                   | VOD VI LIVE PLAYSTREAM                                                                                                    |
| URL Syntax [protocol] //pervernamo//application/fcodeciD getreamnarusg extension] | check it here play                                                                                                    |

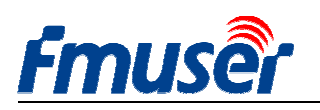

# 6.3 Configuração do Fluxo Principal de Vídeo

Você pode abrir qualquer um protocolo de "HTTP", "RTSP" ou "Multicast IP" conforme necessário, depois de todos os parâmetros do protocolo ter definidos, clique em "Apply".

| Frouser HD live broadcast box               |                                                 |                   |                       |                                |                   |                     |  |
|---------------------------------------------|-------------------------------------------------|-------------------|-----------------------|--------------------------------|-------------------|---------------------|--|
| Status                                      | Network                                         | Media             | Access                | System                         |                   |                     |  |
| Service Info<br>HTTP Port:<br>UDP Mode:     | 80<br>Auto                                      | 7                 |                       | RTSP Port:<br>RTSP audio:      | 554<br>AAC or MP3 | UDP V               |  |
| TS Mode:<br>Main RTMP<br>RTMP:<br>RTMP URL: | ffmpeg<br>URL Mode<br>rtmp://a.rtmp.youtube.com | ▼ Enable v        |                       | Ext RTMP<br>RTMP:<br>RTMP URL: | URL Mode          | ▼ Disable ▼         |  |
|                                             | Set up                                          | You ca<br>these 3 | n enable<br>3 protoco | one of<br>l you need.          | Set up            |                     |  |
| Main stream                                 |                                                 |                   |                       | Ag m                           |                   | _                   |  |
| RTSP:                                       | /main                                           | Enable            | (as:// m)             | RTSP:                          | /ext              | Enable (as:/ext)    |  |
| HTTP:                                       | /main                                           | Disable           | as:/mai               | НТТР:                          | /ext              | Disable ▼ (as:/ext) |  |
| Unicast:                                    | 192.168.1.160                                   | Enable            |                       | Unicast:                       | 192.168.1.161     | Disable •           |  |
| Unicast port:                               | 6000                                            |                   |                       | Unicast port:                  | 6020              |                     |  |
| Multicast:                                  | 238.0.0.1                                       | Disable           | - /                   | Multicast:                     | 238.0.0.2         | Enable •            |  |
| Multicast port:                             | 6010                                            |                   |                       | Multicast port:                | 6030              |                     |  |
|                                             | Set up                                          |                   |                       |                                | Set up            |                     |  |

Nota: Todos os dados acima podem ser ajustados de acordo com a sua aplicação prática.

Você pode ativar um destes três protocolos, conforme necessário, um fluxo de saída não pode iniciar simultaneamente três protocolos, mas os fluxos de saída diferentes podem usar diferentes protocolos.

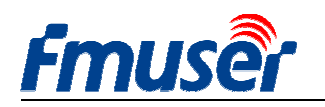

## 6.4 O fluxo Segundo e o Fluxo Terceiro

Pode se referer a configuração de #6.3

## 6.5 FBE200 pode produzir quantos fluxos de vídeo?

FBE200 pode sair RTMP e RTSP ao mesmo tempo, e um dos três protocolos de http / unicast / multicast. Por tanto, no caso de utilização máxima, será capaz de sair 3 \* 3 = 9 fluxos de vídeo (3 x RTMP, 3 x RTSP, (qualquer um de http, unicast, multicast).

| EX                                                                    |                                                      |                                                      | lain RTMP                                        |
|-----------------------------------------------------------------------|------------------------------------------------------|------------------------------------------------------|--------------------------------------------------|
|                                                                       | Enable -                                             | URL Mode 🔹                                           | RTMP:                                            |
|                                                                       |                                                      | rtmp://a.rtmp.youtube.com/live2                      |                                                  |
|                                                                       |                                                      | Set up                                               |                                                  |
| Ex                                                                    |                                                      |                                                      | lain stream                                      |
|                                                                       |                                                      |                                                      |                                                  |
| s:/main)                                                              | Enable 🔻 (a                                          | /main                                                | 2 RTSP:                                          |
| s:/main)<br>is:/main)                                                 | Enable ▼ (;<br>Disable ▼ (;                          | /main<br>/main                                       | <ul><li>RTSP:</li><li>HTTP:</li></ul>            |
| s:/main)<br>(One of the 3                                             | Enable • (a<br>Disable • (a<br>Enable •              | /main<br>/main<br>192.168.1.160                      | 2 RTSP:<br>3 HTTP:<br>Unicast:                   |
| s:/main)<br>(One of the 3<br>(Http ,Uincast)<br>,Multicast)           | Enable • (;<br>Disable • (;<br>Enable •              | /main<br>/main<br>192.168.1.160<br>6000              | RTSP:<br>ORTSP:<br>Unicast:<br>Unicast port:     |
| s:/main)<br>s:/main)<br>One of the 3<br>(Http ,Uincast<br>,Multicast) | Enable V (;<br>Disable V (;<br>Enable V<br>Disable V | /main<br>/main<br>192.168.1.160<br>6000<br>238.0.0.1 | RTSP:<br>Unicast:<br>Unicast port:<br>Multicast: |

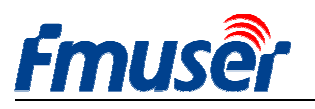

## 7. Configuração de Sistema

Você pode modificar ID do dispositivo e a senha do administrador na página de configurações do sistema, pode atualizar o firmware, restaurar as configurações de fábrica, reiniciar o codificador, etc..

Upgrade: atualizar o firmware; você pode baixar o firmware mais recente em http://bbs.fmuser.com.

Change password: modificar a sua senha, deve ser igual ou menos de 12 caracteres.

Reset: restaurar todas as configurações para as configurações de fábrica. Reboot: Começo quente

| Status                               | Network                     | Media   | Access | System                                                          |
|--------------------------------------|-----------------------------|---------|--------|-----------------------------------------------------------------|
| Device ID<br>Device I                | D: 0A101611070003<br>Modify | 33      |        | Change password<br>New password:<br>Confirm password:<br>Modify |
| Upgrade<br>Current versio<br>Firmwai | re: Upgrade                 | 5<br>浏览 |        | System<br>Reset<br>Reboot                                       |

### Quando deve voltar a começar?

Quando você usa o botão de apply ou modify, entrará em vigor imediatamente sem precisar de reiniciar.

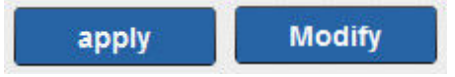

Quando você usa o botão de Set up ou Upgrade, você precisa reiniciar, pode clicar no botão reboot ou voltar a ligar a alimentação.

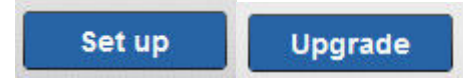

## 8 . Guia de compras

| Modelo             | Tamanho     | Codificação | Interface de entrada      | Sem fio   | Outros |
|--------------------|-------------|-------------|---------------------------|-----------|--------|
| ERE200 H 264 LAN   | Small box   | h.264       | 1 x HDMI or SDI in        |           | _      |
| FDE200-11.204-LAIN | Sinan oox   |             | 3.5mm Stereo in           | _         |        |
| FRE200 H 264       | Small box   | h.264       | 1 x HDMI or SDI in        | 2 Ag WIEI | HLS    |
| FDE200-11.204      |             |             | 3.5mm Stereo in           | 2.4g WII1 |        |
| ЕРЕЭЛО Ц 265       | Small box   | h.264       | 1 x HDMI or SDI in        | 2 da WIEI | HLS    |
| FBE200-11.203      | Small box   | / h.265     | 3.5mm Stereo in           | 2.4g wir1 |        |
| EBE204 H 264       | 19' 1U Rack | h.264       | 4 x HDMI or SDI in        | -         | -      |
| TDE204-11.204      |             |             | 3.5mm Stereo in           |           |        |
| ЕРЕЭЛИ Ц 265       | 10' 11 Dook | h.264       | 4 x HDMI or SDI in        |           |        |
| FBE204-11.203      | 19 10 Kack  | / h.265     | 3.5mm Stereo in           | _         | _      |
|                    | 19' 3U Rack | h.264       | 16 x HDMI or SDI in       |           |        |
| ГБЕ210-П.204       |             |             | 3.5mm Stereo in           | _         | _      |
| EDE216 U 265       | 19' 3U Rack | h.264       | h.264 16 x HDMI or SDI in |           |        |
| FDE210-11.203      |             | / h.265     | 3.5mm Stereo in           | _         | _      |

## 9. Solução de problemas

1) a tela fica preta, não sai o stream de vídeo.

- Verifique a página de Status (veja # 3.1), se interrupt count for 0 ou não tem aumento automaticamente, verifique o cabo de HDMI (SDI) e a fonte de vídeo.

2) Há alguma linha vermelha curta de nível na tela.

- Substitua um cabo HDMI novo e melhor.

3) A imagem parou por alguns segundos, em seguida, retoma a jogar.

- Verifique Status e o estado de entrada de vídeo e faça referência ao # 5.2 (FPS).

4) Parou num computador quando usar VLC, mas a reprodução fica normal em outro computador.

- Verifique o estado de CPU do computador, geralmente o problema é que CPU do computador está sobrecarregado.

5) Outros, tal como a tela distorcida ....

Por favor, clique em http://bbs.fmuser.com, faça sua pergunta, os nossos engenheiros on-line vão ajudá-lo a resolver.

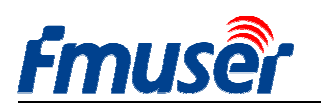

## 10 Como obter ajuda ( http://bbs.fmuser.com )

Todos os produtos de FMUSER tem suporte técnico on-line por 10 anos. Se você tem alguma dúvida sobre os nossos produtos, visite http://bbs.fmuser.com e envie um pedido da ajuda, os nossos engenheiros vão lhe responder rapidamente.

#### Como obter ajuda rapidamente?

Para poupar seu tempo e termos uma melhor compreensão das questões, por favor forneça as informações seguintes, que nos ajudará a obter as soluções mais rápido.

1) 2 capturas de tela completa, uma foi tirada quando o dispositivo funcionou 5 minutos, outra foi tirada quando o dispositivo funcionou 10 minutos.

- 2) A captura de tela completa da página de Network
- 3) A captura de tela completa da página de Access
- 4) uma lista detalhada de texto estruturado sobre os equipamentos relacionados
- 5) uma descrição de texto estruturado sobre o seu problema

#### Como obter a atualização de firmware mais recente?

O nosso codificador vai ser modificado o bug e atualizar as novas funções ocasionalmente, se for necessário, clique em http://bbs.fmuser.com, pesquise firmware upgrade e, em seguida, encontre alguns lançamentos relevantes e escolhe a versão de seu hardware para baixar o arquivo de atualização bin, atualize por --upgrade na página system de fundo.

Se você tiver qualquer cenário interessante do codificador, seja bem-vindo para compartilhar sua experiência e a sua alegria com a gente em http://www.fmuser.org

É tudo, deixe o mundo desfrutar de seu streaming.

Tomleequan

Update: 2020-11-24 15:30:19